#### BAB V

## **IMPLEMENTASI SISTEM**

## 5.1. Pengertian Implementasi Sistem

Implementasi sistem adalah prosedur sistem yang dilakukan untuk menyelesaikan perancangan sistem yang telah disetujui seperti menguji, menginstal, dan memulai menggunakan sistem yang baru atau sistem yang diperbaiki. Implementasi sistem merupakan tahap meletakkan sistem supaya siap untuk dioperasikan.

Pada implementasi ini terlebih dahulu dilakukan pengujian sistem. Setelah terlihat ada kesalahan dan permasalahan yang ditemukan di dalam pengujian, sistem tersebut diperbaiki, pengujian sistem dilanjutkan ke tahap operasi yang nyata.

### 5.2. Tujuan Implementasi Sistem

Adapun tujuan implementasi sistem adalah:

- Menyelesaikan desain sistem yang ada dalam dokumen desain sistem yang disetujui. Menulis, menguji, dan mendokumentasi programprogram dan prosedur-prosedur yang diperlukan oleh desain sistem yang telah dibuat.
- 2. Memastikan bahwa *user* dapat mengoperasikan sistem baru, yaitu dengan mempersiapkan manual pemakaian dan melatih *user*.

- 3. Memperhitungkan bahwa sistem memenuhi permintaan *user*, yaitu dengan menguji sistem secara menyeluruh.
- Memastikan bahwa konversi ke sistem baru berjalan secara benar, yaitu dengan terencana, terkontrol, dan melakukan instalasi sistem baru secara benar.

# 5.3. Gambaran Halaman Website Penjualan Online Pada Ruby Konveksi

Dalam pembuatan *website* penjualan *online* pada Bunda Collection terdapat beberapa tampilan *template* antara lain :

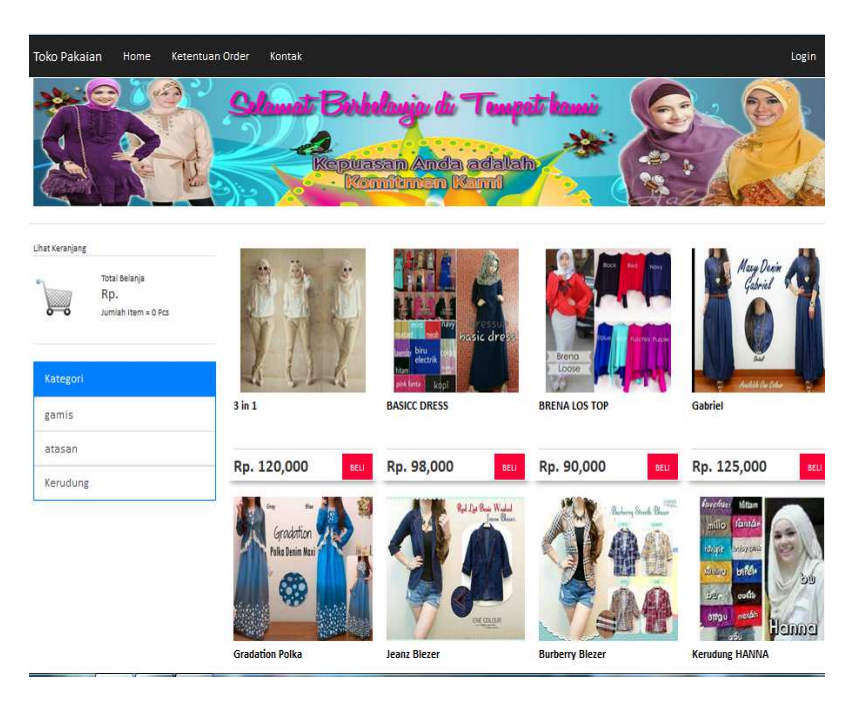

# 1. Halaman Utama

Gambar 5.1 tampilan awal website penjualan online pada Bunda

Collection

### 2. Produk Kami

Pada menu produk kami akan menampilkan gambar dan keterangan produk yang di tawarkan kepada *user*.

Berikut adalah tampilan dari menu produk kami :

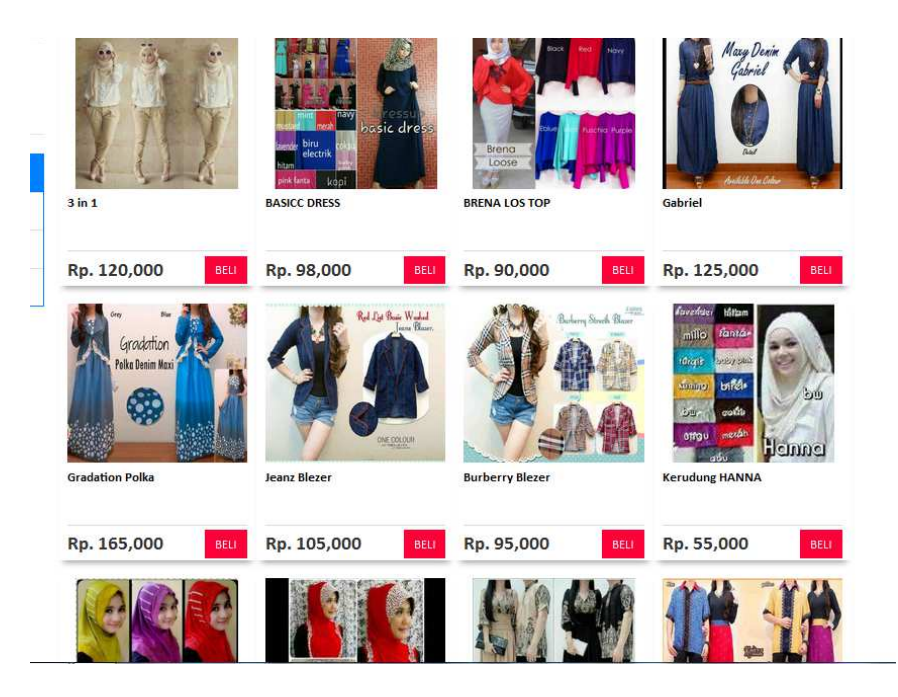

Gambar 5. 2 Tampilan Menu Produk Kami

#### 3. Konfirmasi Pembayaran

Pada menu konfirmasi pembayaran terdapat menu *upload* foto dan *input* keterangan, yaitu berfungsi untuk *upload* slip transfer dari Bank sebagai bukti pembayaran yang sah dengan memberi keterangan nama pengirim dan jumlah transfer serta nama bank.

Berikut adalah tampilan dari menu konfirmasi pembayaran :

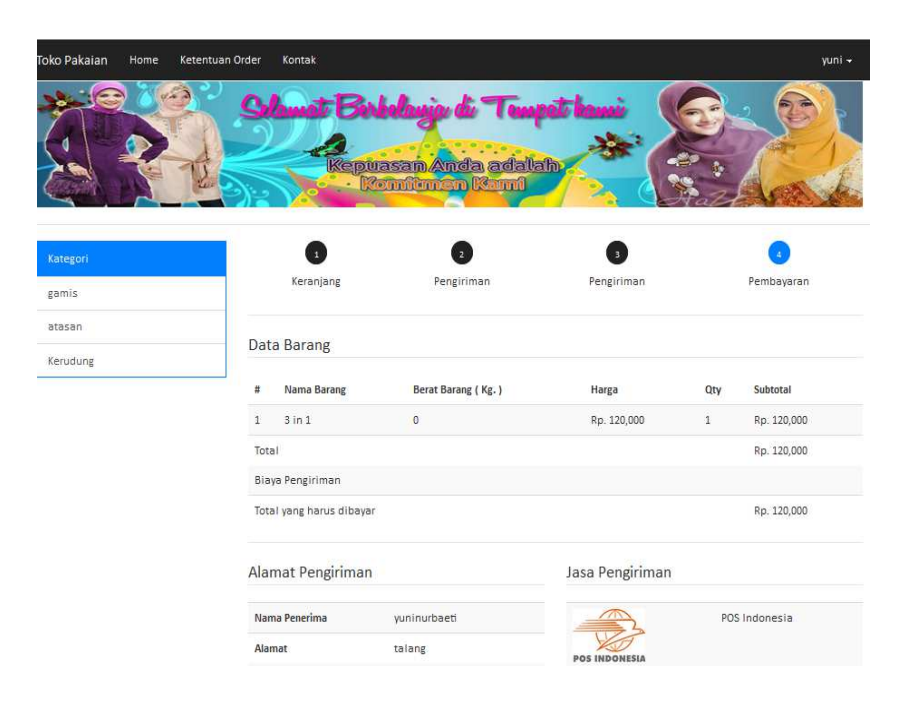

Gambar 5. 3 Tampilan Menu Konfirmasi Pembayaran

# 4. Keranjang Belanja

keranjang belanja menampilkan rincian *order* dan total belanja yg harus di bayar oleh *user*. Berikut adalah tampilan dari menu keranjang belanja:

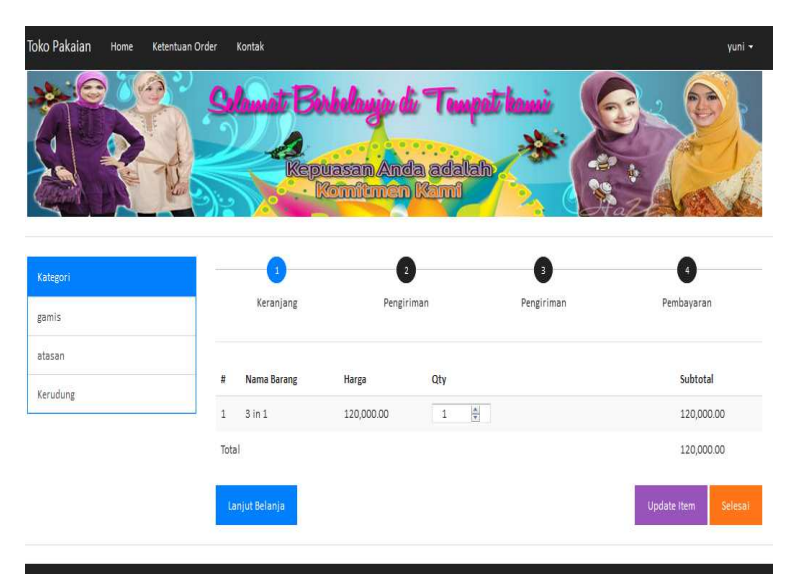

Gambar 5.4 Tampilan Menu Keranjang Belanja

# 5. Registrasi Member

Registrasi member perlu dilakukan untuk bisa *login* member sehingga bisa berbelanja *online* di *website* penjualan Bunda Collection. Berikut adalah tampilan registrasi member :

| Toko Pakaian Home Ketentuan Order | Kontak       |                                                   | Login |
|-----------------------------------|--------------|---------------------------------------------------|-------|
|                                   | Replicase    | nge di Tempat ka<br>na Anda adalaha<br>danan Kand |       |
| Kategori                          | Login Daftar |                                                   |       |
| gamis                             | Username     |                                                   |       |
| atasan                            |              |                                                   |       |
| Kerudung                          | Password     |                                                   |       |
|                                   | Nama Lengkap |                                                   |       |
|                                   | Alamat       |                                                   |       |
|                                   | Propinsi     | ×                                                 |       |
|                                   | Kabupaten    | ×                                                 |       |
|                                   | Kode Pos     |                                                   |       |
|                                   | Telp         |                                                   |       |
|                                   |              | Daftar                                            |       |
|                                   |              |                                                   |       |

Gambar 5.5 Tampilan Registrasi Member

# 6. Menu Pada Admin

Halaman admin berfungsi untuk *update* produk atau melihat komentar dan pesanan *user*. Berikut adalah tampilan dari halaman admin :

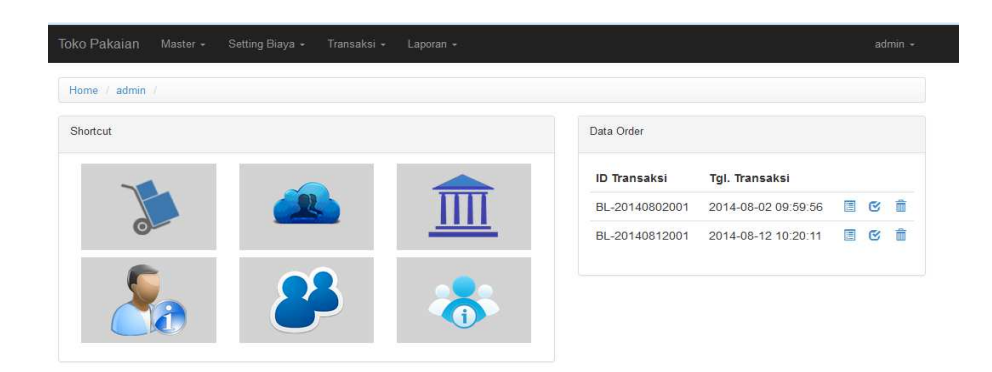

## Gambar 5.6 Halaman Utama administrator

Admin berhak atas semua aktifitas website oleh karena itu di halaman *administator* ini terdapat beberp menu, antara lain:

- 1. Home
- 2. Lihat Produk
- 3. Lihat Kategori
- 4. Setting Biaya
- 5. Transaksi
- 6. Laporan
- 7. Logout

## 5.4. Hosting dan Domain

Untuk melakukan hosting internet caranya adalah sebagai berikut :

 Signup ke salah satu web penyedia webhosting untuk menaruh isi web misal : www.phpnet.us, adapun cara daftar sama dengan membuat email, tinggal klik Sign up. 2. Setelah berhasil mendaftar maka akan mendapatkan account pada

phpnet.us seperti:

```
Welcome to phpnet.us
Your account details are:
                  _____
FTP
Server/Host: ftp.phpnet.us
Username: pn_624448
Password:
            XXXXX
Short flash movie: How to FTP connect to your web site:
http://www.phpnet.us/videos/FTP.swf
_____
MySQL
Username: pn_624448
Password: xxxxx
Server: sql1.phpnet.us
**Please Create your database in the cpanel**
Cpanel URL:
                   http://cpanel.phpnet.us
Cpanel User:
                   pn_624448
Cpanel Password :
                   XXXXX
```

- 3. Setelah itu, login ke phpnet.us melalui http://cpanel.phpnet.us.
- 4. Apabila berhasil login maka akan muncul halaman sebagai berikut :

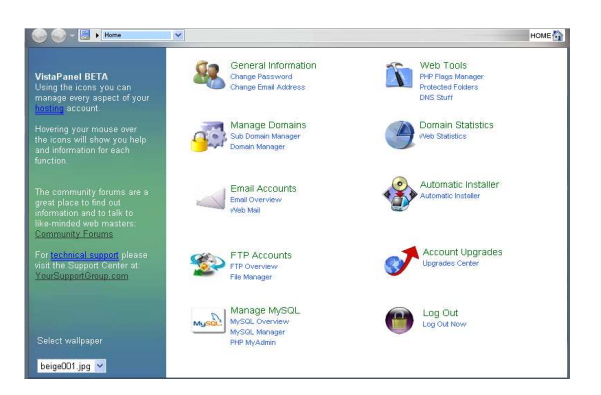

Gambar 5.7 login cpanel

5. ZIP seluruh file Website menggunakan Winzip/winrar menjadi satu file .zip (cara : klik kanan folder website yang akan diupload pilih add to archieve dan kompres menggunakan ZIP ) untuk mempercepat proses upload, bila menggunakan Wampp sebagai webserver dan mysql server maka letak website pada C:\Program Files\wampp\www/. FTP Accounts FTP Overview File Manager
Gambar 5.8 File manager
7. Klik *link www* → 
Mew W
WWWW
New dir New file Upload Java Upload Install Advanced

6. Upload file zip web dengan mengklik file manager

5.9 Fasilitas tombol pada file manager

9. Upload file zip pada bagian archieve dengan mengklik tombol browse

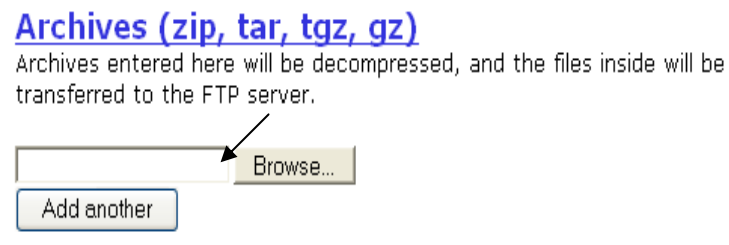

Gambar 5.10 upload file lewat browse

10. Pilih file *zip* tokoonline dan *klik open*.

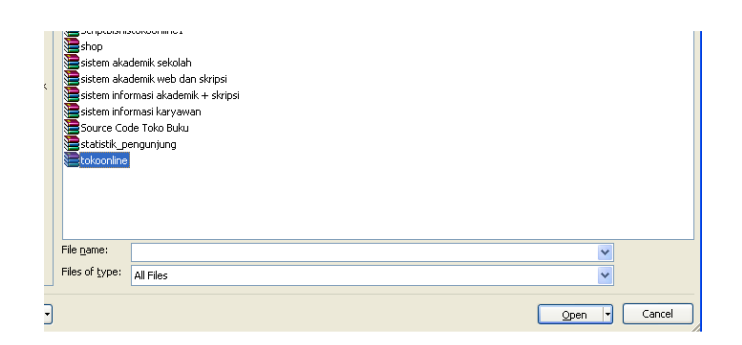

Gambar 5.11 Memilih file zip

11. Setelah di pilih klik tombol centang pada pojok kiri atas.

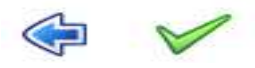

5.12 Tanda centang untuk upload

12. *Phpnet.us* akan melakukan file *checking* pada *file* tokoonline, jika sukses maka akan muncul tampilan seperti dibawah ini :

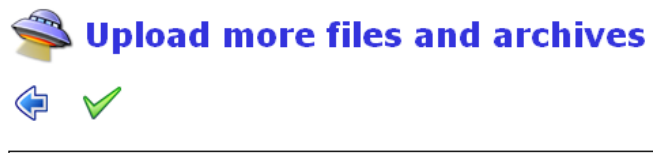

```
    <u>Checking files:</u>
    Filitokoonline62.zip is OK
    <u>Transferring files to the FTP server:</u>
    Processing archive nr 1: auracms162.zip

            Copied file /www/config.php
```

Gambar 5.13 cheking file tokoonline

- 13. Selanjutnya klik gambar centang.
- 14. Cek pada *file manager* apakah *website* telah *terupload* pada *folder www*
- 15. Selanjutnya Lakukan upload databases
- 16. Apabila telah membuat *website* dari rumah, dan akan *mengupload web* tersebut, maka perlu *membackup databases web* yang telah dibuat dengan menggunakan phpmyadmin, dengan cara :
  - a. Buka browser baru
  - b. Pada Address isikan http://localhost/phpmyadmin
  - c. pada pilihan *databases* klik *database tokoonline* (sesuai dengan nama *databases* yang dibuat )

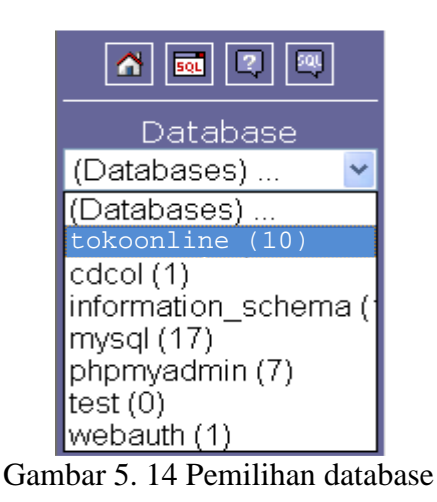

d. Klik bar *Export* untuk *membackup* .pada *web browser* paling bawah centang *Save As* dan beri nama *file backup* (misal : tokoonline) dan klik *go*

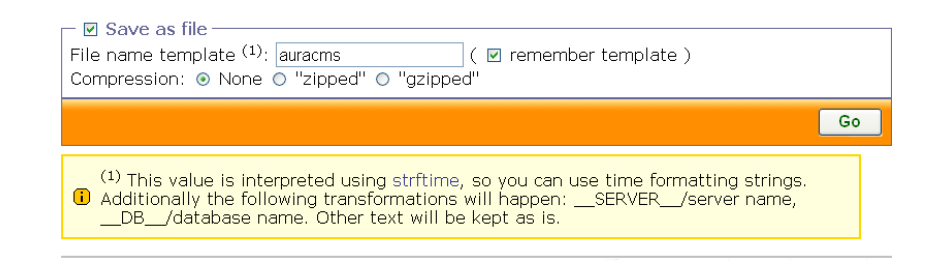

Gambar 5.15 Save as database

- e. *download file* tersebut letakkan pada *flashdisk/*media penyimpanan lain agar dapat *diupload* pada *warnet*.
- Buat databases melalui cpanel phpnet.us dengan mengklik link MySQL manager.

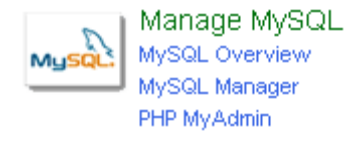

Gambar 5.16 SQL Manager

18. Buat *database* dengan nama *tokoonline* lalu *klik klik create*.

| 🛨 Make a new database: |  |  |
|------------------------|--|--|
| au tokoonline          |  |  |
| Create Database        |  |  |

Gambar 5.17 Membuat database baru

- 19. *Database* telah berhasil di buat.
- 20. Kembali ke *menu cpanel phpnet.us*, lalu lakukan *upload databases* dengan mengklik *link phpmyadmin*.
- 21. Lakukan koneksi ke *database* yang telah dibuat, dengan mengklik *database*.
- 22. Lakukan import database dengan mengklik bar Import.

## Gambar 5.18 Bar import

- 23. Browse database yang telah di backup (tokoonline) tadi dan klik open.
- 24. Lalu klik Go, Kembali ke cpanel phpnet.us
- 25. Lakukan *editing script* pada *config*.php *tokoonline* dengan masuk ke *file manager phpnet.us*, klik *link www*, *edit file config.php* yang terletak pada *include*
- 26. Isikan mysql user dengan user, password dengan username dan password pada phpnet.us, sedangkan mysql\_database diisikan dengan database yang telah dibuat pada phpnet.us, sedangkan mysql\_host diisi dengan sql1.phpnet.us

| /*konfigurasi database                                                                                                    |
|----------------------------------------------------------------------------------------------------|
| <pre>\$mysql_user="pn_624448";<br/>\$mysql_password="xxxxx";<br/>\$mysql_database="pn_62444<b>&amp;okoonline"</b>s"<br/>\$mysql_host="sql1.phpnet.us  ";</pre> |

Gambar 5.19 Konfigurasi database

27. Klik icon disket  $\rightarrow$ 

28.

Upload telah berhasil.

82